# **Consat Telematics Solution**

Troubleshooting Guide, Vehicle System [BETA] Version 23.6.(X)

#### © COPYRIGHT Consat Telematics AB 2023

All rights reserved.

The content of this document may be subject to revision without notice. Consat has no liability for typing errors in this document.

No part of this document may be copied, distributed, transmitted, transcribed, stored in a retrieval system, or translated into any human or computer language without the prior written permission of Consat.

Troubleshooting Guide, Vehicle System v 23.6.(X) BETA, Work in Progress

2023-08-08

# Innehåll

| 1   | First, Second Tier Support                                             |  |
|-----|------------------------------------------------------------------------|--|
| 2   | Basic Workflow7                                                        |  |
| 3   | Starting Point 1: FS/CM and driver interface showing active fault(s) 8 |  |
| 3.1 | Active Faults in Fleet Studio                                          |  |
|     | FS: Find [vehicles with] active faults, step by step8                  |  |
| 3.2 | Active Faults in CM10                                                  |  |
| 3.3 | Active Faults in the Driver Interface11                                |  |
| 3.4 | System/Maintenence Tests in the Driver (Vehicle) Interface             |  |
| 4   | Starting Point 2: Reported Faults13                                    |  |
| 5   | Driver Compartment: Display14                                          |  |
| 5.1 | Related Active Faults14                                                |  |
| 5.2 | Display Shows no Image14                                               |  |
| 5.3 | Touch Navigation Works but is Offset                                   |  |
| 5.4 | The Touch Navigation Does not Work at All18                            |  |
| 6   | MADT (Androidenhet)19                                                  |  |
| 6.1 | Related Active Faults                                                  |  |
| 6.2 | The Unit will Not Start (Display Black)                                |  |
| 6.3 | Active Fault: No Contact w. MADT (Android Unit)19                      |  |
| 7   | Printer (MADT)                                                         |  |
| 7.1 | Related Active Faults                                                  |  |
| 7.2 | The Printer does not print                                             |  |
| 8   | NFC-Reader (MADT) 22                                                   |  |
| 8.1 | Related Active Faults                                                  |  |
| 8.2 | The NFC-Reader does not detect/read cards                              |  |
| 9   | HUD                                                                    |  |
| 9.1 | Related Active Faults                                                  |  |

|    | 9.2  | xxx                                                | 3 |
|----|------|----------------------------------------------------|---|
| 10 | ) (  | onsat Vehicle Computer and Vehicle Signals         | ŀ |
|    | 10.1 | Related Faults                                     | 1 |
|    | 10.2 | The Vehicle is not Reporting to the Central System | 5 |
|    | 10.3 | Active Fault: GPS                                  | 7 |
|    | 10.4 | Verifiera felet i Aktiva fel-vyn                   | 3 |
|    | 10.5 | Active Fault: Door                                 | 9 |
|    | 10.6 | Active Fault: Next Stop Button                     | כ |
| 11 | E    | xterior Signs                                      | 1 |
|    | 11.1 | Related Active Faults                              | 1 |
|    | 11.2 | Problems with exterior signs reported              | 1 |
| 12 | 2 C  | on-board Displays and LED-signs34                  | ŀ |
|    | 12.1 | Related Active Faults                              | 1 |
|    | 12.2 | Flasha om skärm?? – när?                           | 1 |
|    | 12.3 | Active Fault: On-Board Display                     | 5 |
|    | 12.4 | On-Board Display Shows Test Image                  | 1 |
| 13 | 6 II | nterior and Exterior Audio                         | 5 |
|    | 13.1 | Related Active Faults                              | 3 |
| 14 |      | vriver Audio                                       | 7 |
|    | 14.1 | Related Active Faults                              | 7 |
| 15 | 5 P  | TC-functions                                       | 3 |
|    | 15.1 | Related Active Faults                              | 3 |
| 16 | 6 C  | CTV-system                                         | ) |
|    | 16.1 | Related Active Faults                              | Э |
|    | 16.2 | Xxx                                                | 9 |
| 17 | ΄ Δ  | .PC-system                                         | ) |
|    | 17.1 | Related Active Faults40                            | נ |
|    | 17.2 | Active Fault: APC System Connection40              | כ |
|    |      |                                                    |   |

| 17.3 | 3  | Report: APC Passenger Counts are Obviously Wrong               | 42 |
|------|----|----------------------------------------------------------------|----|
| 17.4 | 4  | Report: APC Passenger Counts are Suspicious                    | 42 |
| 18   | Н  | leater Control                                                 | 43 |
| 18.  | 1  | Related Active Faults                                          | 43 |
| 18.  | 2  | Active Fault: Internal Temp Sensor                             | 43 |
| 19   | D  | priver Panic Alarm Button4                                     | 14 |
| 19.  | 1  | Related Active Faults                                          | 44 |
| 20   | A  | lcolock Unit4                                                  | 14 |
| 20.  | .1 | Related Active Faults                                          | 44 |
| 21   | D  | priver Fatigue System4                                         | 14 |
| 21.  | 1  | Related Active Faults                                          | 45 |
| 22   | Ρ  | edestrian Warning System4                                      | 15 |
| 22.  | .1 | Related Active Faults                                          | 45 |
| 23   | V  | 'HF-modem (Traffic Signal Priority)                            | 16 |
| 23.  | .1 | Related Active Faults                                          | 46 |
| 23.  | .2 | Active fault: No contact with the VHF-modem                    | 46 |
| 24   | A  | ppendix A: Retrieve Diagnostic Files using "Diagnostics Card"  | 18 |
| 24   | .1 | Retrieve Diagnostics files with Diagnostics Card, step-by-step | 48 |
| 25   | A  | ppendix B: Vehicle Faults in CM, Vehicle System                | 49 |

# 1 First, Second Tier Support

The purpose of this manual is twofold: First, it is designed to help you to correct the most common "first tier support" problems you may encounter in a Consat vehicle TM system (Traffic Management). It also describes some more complex problems and includes descriptions of how to download diagnostics files etc. for the following tier support involving Consat Telematics support personnel.

Many simple system problems and faults can be located and often quite easily be corrected using basic electrical skills and common sense. Bad connections, and faulty auxiliary equipment like antennas and switches, can be found with the vehicle system fault codes and using the system checks.

More complex problems may have to be forwarded to Consat for troubleshooting. You can speed up that process by uploading diagnostics files to the Configuration Manager system (either initiated in the vehicle Maintenance menu or remotely requested through the CM web interface), alternatively, if the vehicle system cannot communicate with the CM system, you can manually trigger copying of diagnostics files to a prepared memory card (a diagnostics card) and then mail these files to Consat.

Then, of course, some hardware problems can only be corrected by physically exchanging the faulty hardware. Knowing when to do this can save a lot of time and effort.

# 2 **Basic Workflow**

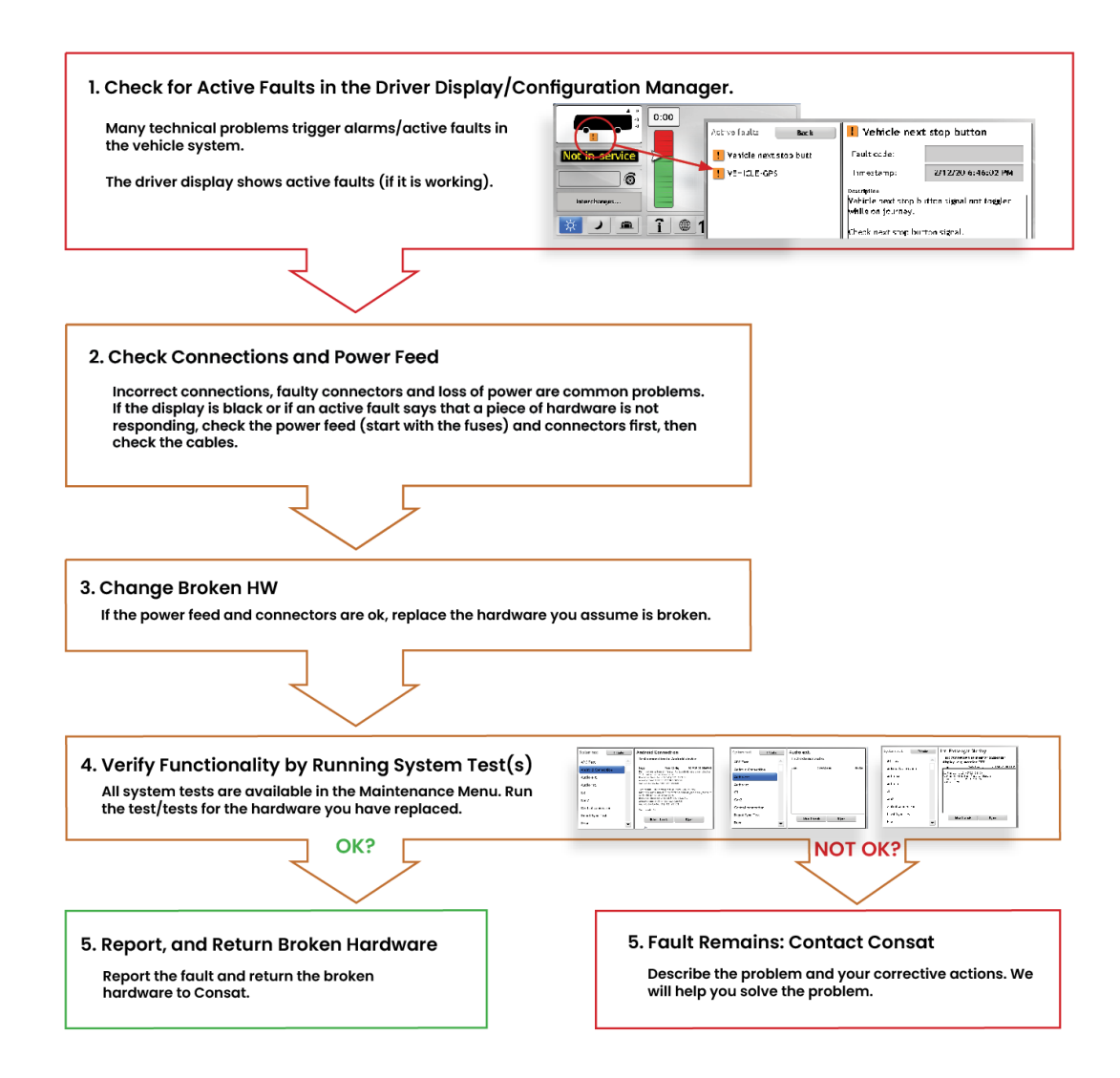

3 Starting Point 1: FS/CM and driver interface showing active fault(s)

Most of the technical problems in the vehicle system and, depending on available data - in the vehicle, will result in faults/alarms.

When one or more faults/alarms go active this is displayed in several interfaces in the system: In the driver interface, in our web application Fleet Studio and in the Configuration Manager (itf4deport).

Our Traffic Controller application, Traffic Studio, will soon also be useful to monitor faults and display detailed fault information.

Even if you can check active faults in the vehicle, our various application interfaces are a much more practical way of finding vehicles with problems, including more in-depth descriptions of the specific active faults.

### 3.1 Active Faults in Fleet Studio

Our web application is a good starting point when you need to overview and quickly find active faults in the systems of your vehicles.

The Active vehicles view includes a color-coded fault status presentation for each displayed vehicle (no faults [ok]/warning category faults/critical faults).

Note: Usually, the Active Faults view is used for monitoring working/active vehicles that have communicated with the central system within a set time limit, usually 30 minutes. You can disable this time limit though, to include all vehicles that have communicated with the central system at least once (i.e. all vehicles with an installed Consat system).

#### FS: Find [vehicles with] active faults, step by step

- 1. Select the Active Vehicles view in the main menu.
- 2. If you want to include all vehicles in the presentation, an not just the ones that have reported lately: Open the Filters menu and de-select "Filter max Age". Now, all vehicles with Consat .

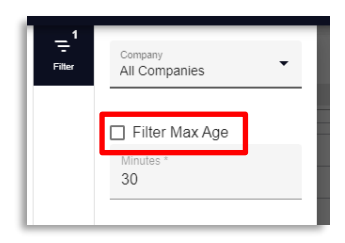

3. De-select "OK" in the Fault Status filter menu, but keep the Warning and Critical fault levels. (If you know that you are only interested in critical faults you can of course de-select "Warning" too.

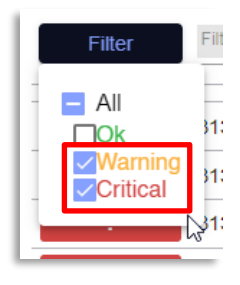

4. Click on the sorting arrow to sort critical faults on top.

|   |                | 1              |                          |        |        |         |                     |                                                |           |                |              |    |
|---|----------------|----------------|--------------------------|--------|--------|---------|---------------------|------------------------------------------------|-----------|----------------|--------------|----|
|   |                |                |                          |        |        |         |                     |                                                |           |                |              |    |
| ſ | Fault Status 🕆 | ustern Address | Name                     | Line   | Block  | Journey | State of Charge [%] | Pace                                           | Last Stop | Fuel Level (%) | Battery Volt |    |
|   | Filter         | ter            | Filter                   | Filter | Filter | Filter  | 0 - 100             | Filter                                         | Filter    | 0 - 100        | Filter       | +  |
|   |                | 160102587      | auto-Ericsson-2          |        |        |         |                     |                                                |           |                | 27.1         | т  |
|   | 1 3            | 80102588       | auto-Ericsson-1-test-u4g |        |        |         |                     |                                                |           |                | 18.2         | ÷  |
|   | 1              | 180102589      | auto-Ericsson-1-lest     |        |        |         |                     |                                                |           |                | 18.9         | 1  |
|   | 1.1            | 180109220      | auto-812M_387665         |        |        |         |                     |                                                |           | 82.0           | 20.7         | ÷  |
|   | 1.1            | 180115835      | auto-B8R362173           |        |        |         |                     |                                                |           | 83.0           | 27.9         | Ŧ. |
|   | 1 4            | 80116873       | auto-812M_389667         |        |        |         |                     | Estação Tubo Central, Centro, Curitiba, Paraná |           |                | 28.0         | 1  |
|   | 1.1            | 80118736       | auto-011R_195530         |        |        |         |                     |                                                |           | 100.0          | 27.9         | 1  |
|   | 1.1            | 80123049       | auto-80E_198669          |        |        |         | 88.0                |                                                |           |                | 28.3         | ÷  |
|   | 1              | 159922671      | BAG_000002               |        |        |         |                     |                                                |           |                |              | 1  |
|   | 1 3            | 889922677      | Pearl                    |        |        |         | 100.0               |                                                |           | 96.0           | 28.3         | 1  |
|   | 1.1            | 189922678      | Patience                 |        |        |         | 5.0                 |                                                |           | 97.0           | 25.7         | 1  |
|   | 1 8            | 189922688      | Stockholm7               |        |        |         | 100.0               |                                                |           | 74.0           | 24.7         |    |
|   | 1.1            | 189922690      | Stockholm4               |        |        |         | 3.0                 |                                                |           | 97.0           | 28.2         | 1  |
|   | 1.00           | 189922693      | 1491 - Hamburg1          |        |        |         | 5.0                 |                                                |           | 97.0           | 24.2         | 1  |
|   | 1              | 150999969      | auto-niclaspc            |        |        |         |                     |                                                |           | 47.0           | 23.7         | 1  |
|   | 1 3            | 30109435       | Victoria-9435            |        |        |         |                     |                                                |           | \$2.0          |              | 1  |
|   | 1.1.1          | 130109436      | Victoria-5436            |        |        |         |                     |                                                |           | 92.0           |              | Ŧ  |
|   | 1 1            | 130109437      | Victoria-9437            |        |        |         |                     |                                                |           | 93.0           |              | 1  |
|   | 1.1.1          | 130109439      | Victoria-9439            |        |        |         |                     |                                                |           | 91.0           |              | 1  |
|   | 1 1            | 130109440      | Victoria-9440            |        |        |         |                     |                                                |           |                |              | 1  |
|   | 1 3            | 130109443      | Victoria-9443            |        |        |         |                     |                                                |           | 92.0           |              | 1  |
|   | 1 3            | 130109445      | Victoria-9445            |        |        |         |                     |                                                |           | 92.0           |              | 1  |
| l | 1              | 30109445       | Victoria-9446            |        |        |         |                     |                                                |           | \$5.0          |              | ÷  |

5. Open the details menu for a vehicle in the list with the "..." menu to the right on the row. The Faults section shows and describes all active faults

| 1 3260100389 | auto-tannazboreal                      |                                                | Orecand                | -                                                                                                    |  |
|--------------|----------------------------------------|------------------------------------------------|------------------------|----------------------------------------------------------------------------------------------------|--|
| 1 3289922678 | Patience 5.0                           |                                                | 1                      |                                                                                                    |  |
| 1 3201922693 | 1491 - Hamburg1 5.0                    |                                                | Active Faults (5)      |                                                                                                    |  |
| 1 3289922690 | Stockholm4 3.0                         |                                                | 1                      | 0.00.00                                                                                                    |  |
| 1 3209922688 | Stockholm7 100                         | 0                                              | No odemi               | Her pulses                                                                                                    |  |
| 1 3209999909 | auto-miclaspic                         |                                                | that the v             | Jespite the fact<br>ehicle is moving                                                                          |  |
| 1 3260100601 | auto-consatcarFederMaas_mobile         |                                                | according              | to GPS.                                                                                                    |  |
| 1 3200102587 | auto-Ericsson-2                        |                                                | menu. Chi              | ack electrical                                                                                                |  |
| 1 3280102589 | auto-Ericsson-1-lest                   |                                                | E CONNECTION           | 48. (VEHICLE-<br>ER)                                                                                          |  |
| 1 3290015065 | auto-Filip-Geofencemx4                 |                                                | I                      |                                                                                                    |  |
| 1 3260102588 | auto-Ericsson-1-lest-u4g               |                                                | 2019-06-1<br>No contar | 2 08:43:08                                                                                                    |  |
|              |                                        |                                                | (passeng               | er counter)                                                                                                   |  |
| 3280015087   | Petter Transmillenio                   |                                                | Run test p             | rogram in servic                                                                                              |  |
| 1 2200015088 | auto-RTA-dubai-petter                  |                                                | menu. Chi              | tck connections.                                                                                              |  |
| 1 3280015059 | Petter Transmienio A/C4                |                                                |                        |                                                                                                    |  |
| 1 3200015010 | Tannaz Volvo MX4 100                   | 0                                              | 2019-09-2              | 1 15:03:06                                                                                                    |  |
| 1 3280123049 | auto-BOE_198669 00.0                   |                                                | E seems th             | or door sens                                                                                                  |  |
| 1 3200116736 | auto-811R_195530                       |                                                | failed or i            | a not correctly                                                                                               |  |
| 1 3280109220 | auto-812M_387665                       |                                                | Run test p             | rogram in servic                                                                                              |  |
| 1 3200116873 | auto-812M_309067                       | Canaleta Exclusiva BRT, Centro, Curtiba, Parar | connection             | ICK Electrical<br>Its. (VEHICLE-                                                                              |  |
| 1 2200115835 | auto-88R362173                         |                                                | DOOR-SH                | aNAL)                                                                                                    |  |
| 1 3289922671 | BAG_000002                             |                                                | 2019-08-2              | 9 13:03:40                                                                                                    |  |
| 1 3200015050 | Tannaz Volvo AIC4 28.0                 | >                                              | Door sign              | al in open stat                                                                                               |  |
| 1 3280015052 | auto-Amir-GeofenceAiC4                 |                                                | Run test p             | ing.<br>rogram in servic                                                                                      |  |
| 1 3280015058 | auto-Jonas                             |                                                | menu. Do               | or signal is either                                                                                           |  |
| 1 3130109438 | Victoria-9438                          |                                                | the wrong              | polarity. To clea                                                                                             |  |
| 1 3130109441 | Victoria-8441                          |                                                | driven with            | alarm, the vehicle must be<br>driven with doors closed.<br>(VEHICLE_DOOR_SIGNAL,<br>OPEN VEHICLE_DOOR_SIGNAL, |  |
| 1 3130109444 | Victoria-9444                          |                                                | (VEHICLE               |                                                                                                    |  |
| 1 3201922677 | Pearl 100                              | 0                                              | I                      | 2019-06-12 09:15:24                                                                                           |  |
| 3280100777   | auto-consatcar/tohvoV40_niclas_testing |                                                | 2019-06-1              |                                                                                                    |  |
| 3209922700   | GOT1 (2034) 8.0                        |                                                | respondir              | 10.                                                                                                    |  |
| 3209922704   | GOTE (2009) 100                        | 0                                              | Check ele<br>and power | ctrical connection to display.                                                                                |  |
| 3289922680   | Stockholm2 10.0                        | )                                              | (VEHICLE               | TOUCH)                                                                                                    |  |
|              |                                        |                                                |                        |                                                                                                    |  |

Note: Click on another row to switch the details section to show that vehicle.

The faults are presented and described, including suggested repair actions. Use them as a starting point for troubleshooting the vehicle on location.

### 3.2 Active Faults in CM

The Configuration Manager (its4depot) also has a Fault management view showing all active vehicle faults in your system. This view also includes fault descriptions, although repair actions are not included.

- Active faults in the vehicles of your fleet are displayed on the Fault Management/Active [Faults] tab.
- To view vehicle faults, check the category/interface-related boxes in the top Alarm Filter section. (Available data varies.)
- The list shows individual faults, one fault, one row. One vehicle may have several active faults, displayed on several rows.
- Find specific fault types with the Fault Code free text filter.
- You will find a short fault description in the Synopsis column.

Check the boxes to include available (Non-Consat) faults reported by the vehicles. J1939 and J1587 are vehicle system interfaces, Telltales are faults displayed in the dash.

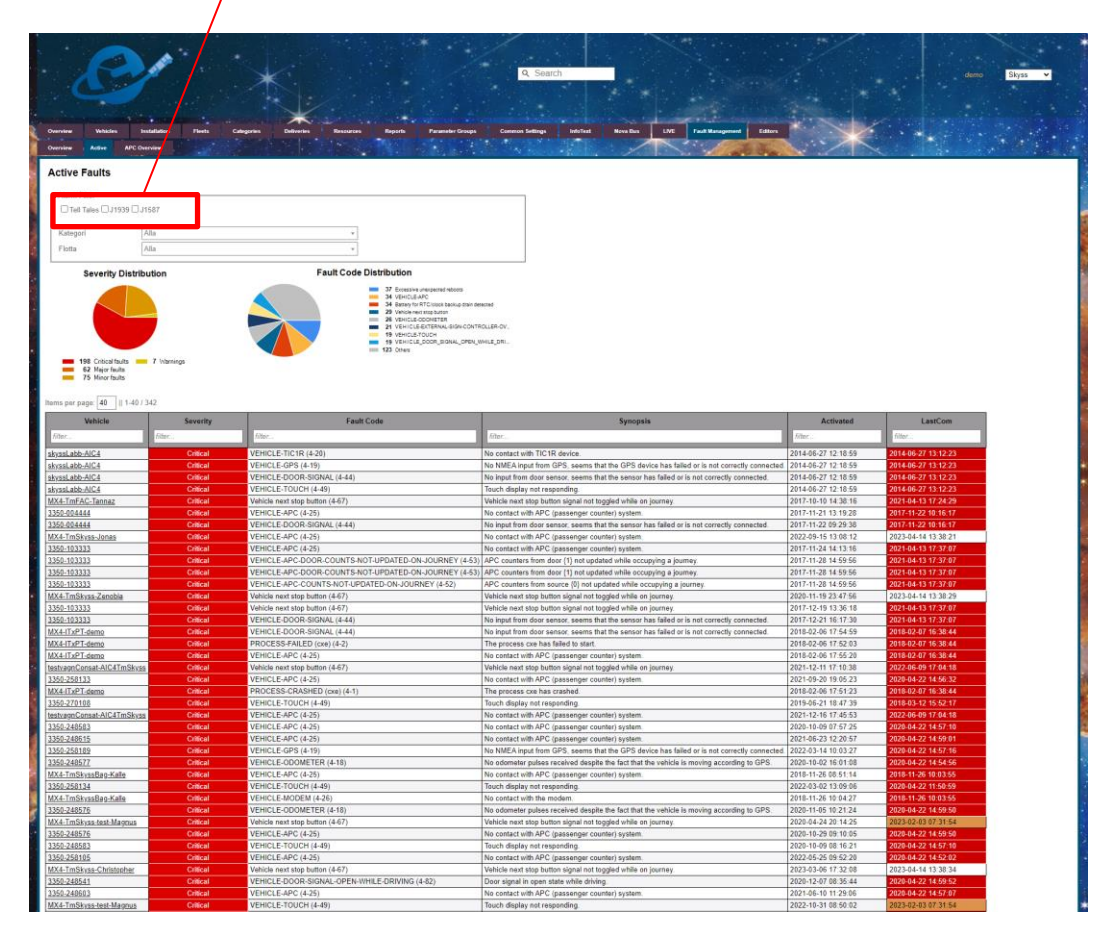

## 3.3 Active Faults in the Driver Interface

See below how you access the active faults view through the function menu. Here, all active faults are listed in the left section. Select a fault to view its description and suggested repair action in the section to the right.

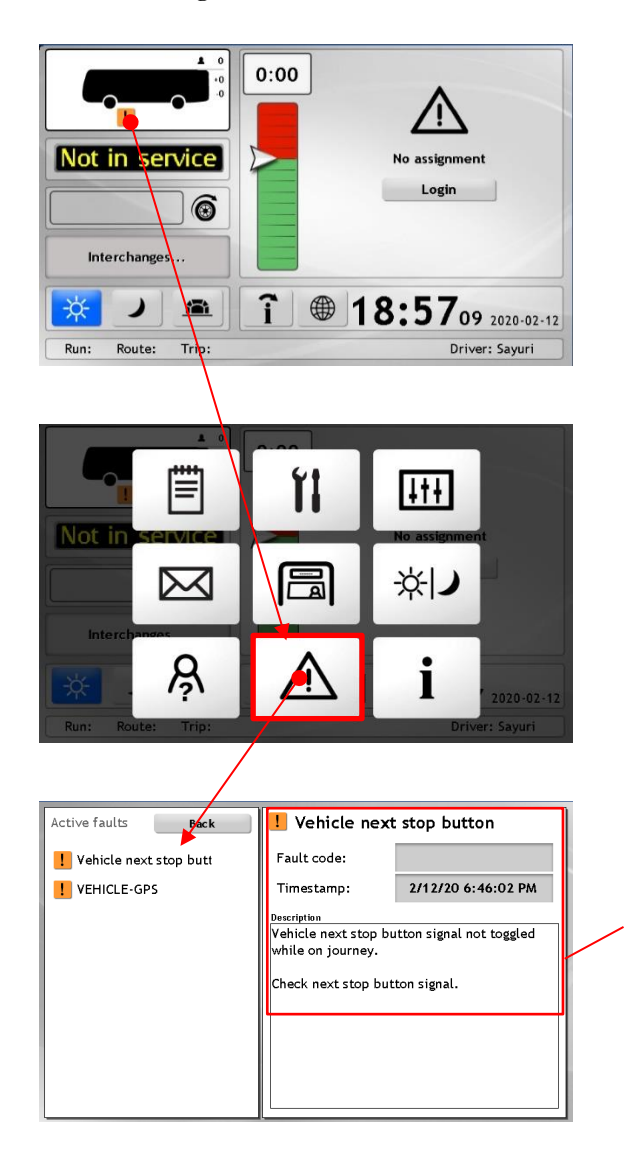

Timestamp and description of the fault selected in the left section. (Or, if no fault selected, the first fault in the list.)

# 3.4 System/Maintenence Tests in the Driver (Vehicle) Interface

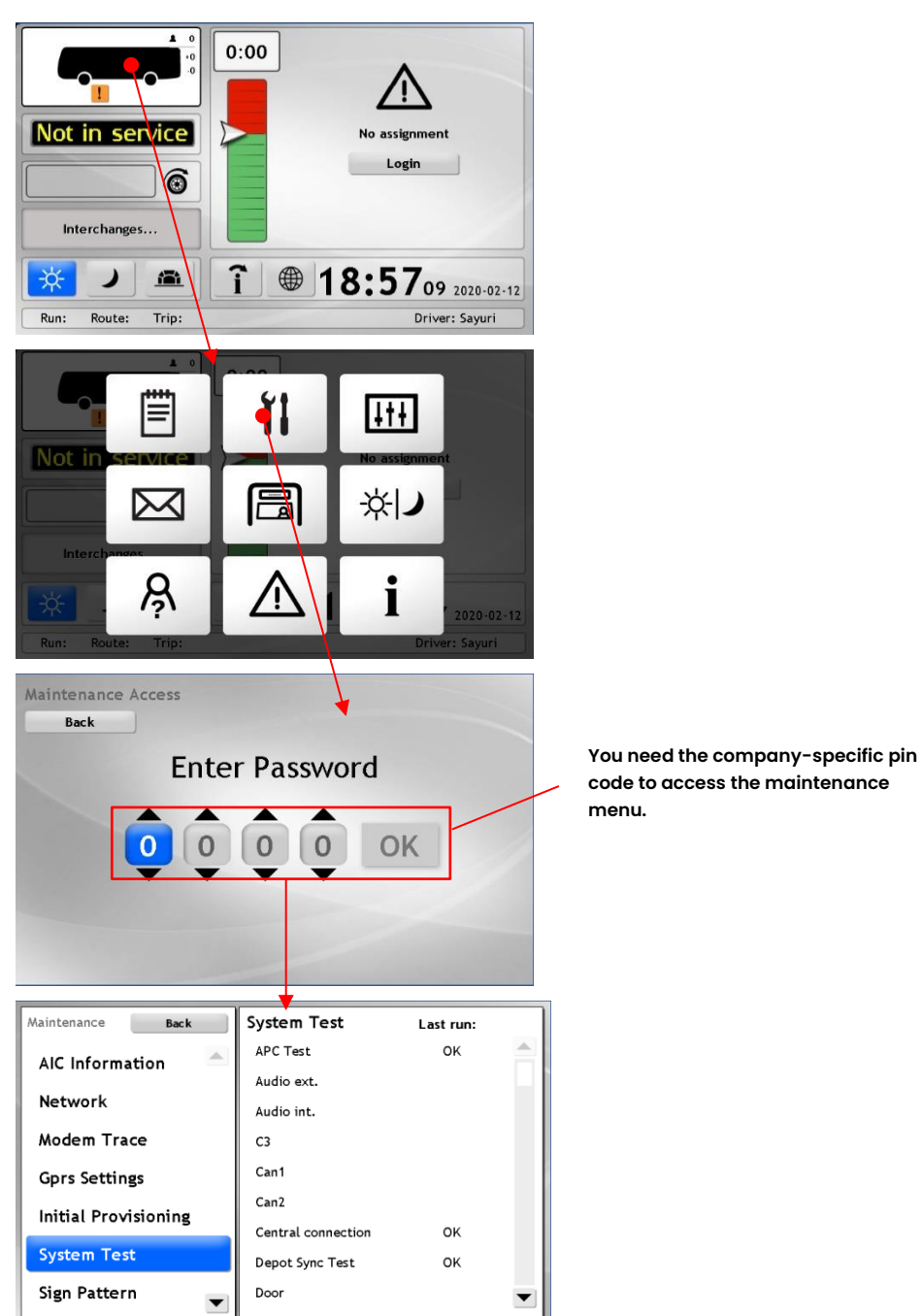

# **4** Starting Point 2: Reported Faults

xxx.

# 5 Driver Compartment: Display

# 5.1 Related Active Faults

| Fault | (Synopsis), Description | Proposed Repair Action |
|-------|-------------------------|------------------------|
|       |                         |                        |
|       |                         |                        |
|       |                         |                        |
|       |                         |                        |

# 5.2 Display Shows no Image

- 1. Check Connectors: Both Display and MX4 Side
  - Tighten locks/screws

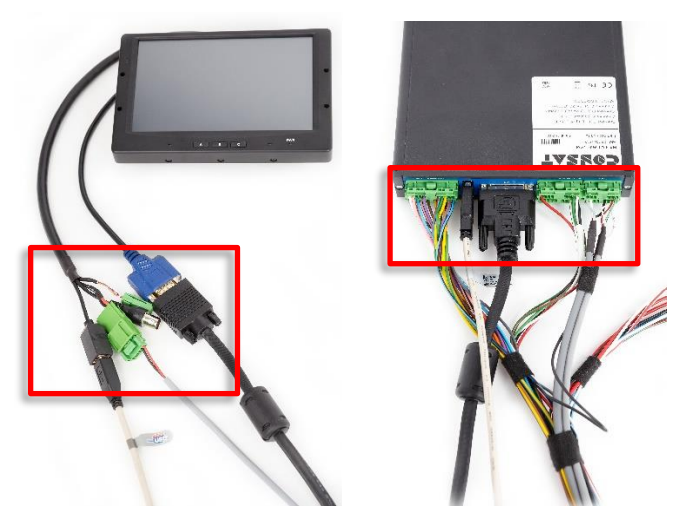

2. Check MX4 Power Feed: PWR Indicator Light.

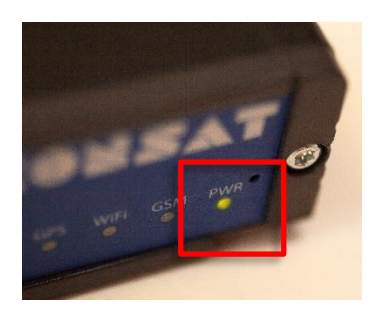

- Remaining faults/problems: Contact Consat.
- Report all faults and corrective measures to Consat.

- 3. Check Voltage, Display Power Cable
  - Check all relevant fuses, change if needed.

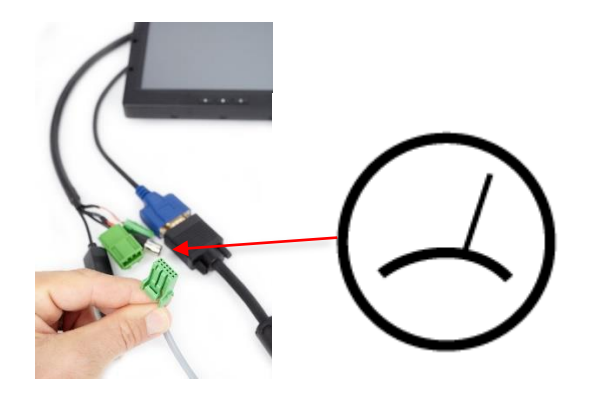

- **4.** If the above does not solve the problem, try connecting another display that you know works.
  - If OK, replace the display.
- **5.** If Display Change does not solve the problem, Change MX4 vehice computer.
  - If the display works after the MX4 change, install the correct software. (See installation guide.)

- Remaining faults/problems: Contact Consat.
- Report all faults and corrective measures to Consat.

# 5.3 Touch Navigation Works but is Offset

- 1. Calibrate Touch Screen
  - Touch and hold for at least three seconds, three times, anywhere on the screen to enter calibration mode.
  - Touch the displayed crosses on the screen until the calibration sequence is completed.
- Maintenance Screen Test Back System Test Sign Pattern Pixel Run the Touch test Mobitec Test Touch Volume Test Screen Test Digital Input Digital Output Touch all over the screen and view the response: OK? Quit the test by touching the "Back" button.
- 2. Run Screen Test in the Maintenance Menu

- 3. If calibration does not fix the problem: Replace the display
- Remaining faults/problems: Contact Consat.
  - Report all faults and corrective measures to Consat.

# 5.4 The Touch Navigation Does not Work at All

1. Check USB-cable connections at both ends.

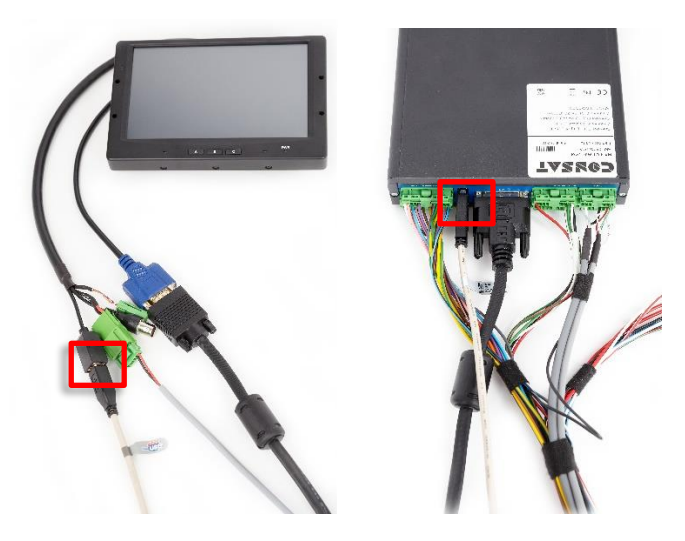

- 2. Try using another USB cable
  - If OK, replace the cable
- 3. If the problem remains: Replace the display
  - Calibrate the new display and run the Screen touch system test (see description above).
  - Remaining faults/problems: Contact Consat.
  - Report all faults and corrective measures to Consat.

# 6 MADT (Android Tablet)

# 6.1 Related Active Faults

| Fault | (Synopsis), Description | Proposed Repair Action |
|-------|-------------------------|------------------------|
|       |                         |                        |
|       |                         |                        |
|       |                         |                        |
|       |                         |                        |

# 6.2 The Unit will Not Start (Display Black)

- **1.** Check cables and power feed.
- **2.** If the above seems ok, try connecting another unit. If ok, replace the MADT unit.

# 6.3 Active Fault: No Contact w. MADT

- 1. Verify the fault in the Driver/Vehicle Display Active faults view (see the previous chapter)
- 2. Check the network cables and connectors.
- **3.** Also, check the switch the MADT unit is connected to and its connection to the MX4. Is the switch powered? Does its com-lights flash?

If you find and correct problems: Run the Android Connection System test to verify the connection:

| System test Tilbake | Android Connection                                                                                                    |  |  |
|---------------------|----------------------------------------------------------------------------------------------------|--|--|
| APC Test            | Test connection to Android device                                                                                                    |  |  |
| Android Connection  | Logg: Siste kjøring: 2019-09-02 16:09:40                                                                                                    |  |  |
| Audio ext.          | Script return value: 0 wanted 0<br>Presence check for android @ 192.168.3.38                                                                                                    |  |  |
| Audio int.          | already connected to 192.168.3.38:5555<br>Android device found @ 192.168.3.38                                                                                                    |  |  |
| C3                  | Test result: OKEStarting test at: 2019-09-02 16:09:40<br>Running /home/Ham/sbin/systemtest/android_presence_check.sh<br>Script return value: 0 wanted 0<br>Presence check for android @ 192.168.3.38<br>Jalready connected to 192.168.3.385555 |  |  |
| Can2                |                                                                                                    |  |  |
| Central connection  | Android device found @ 192.168.3.38<br>Test result: OK                                                                                                    |  |  |
| Depot Sync Test     |                                                                                                    |  |  |
| Door 🗸              | IKKE I DYUK Kjør                                                                                                    |  |  |

- Remaining faults/problems: Contact Consat.
- Report all faults and corrective measures to Consat.

# 7 Printer (MADT)

# 7.1 Related Active Faults

| Fault | (Synopsis), Description | Proposed Repair Action |
|-------|-------------------------|------------------------|
|       |                         |                        |
|       |                         |                        |
|       |                         |                        |
|       |                         |                        |

# 7.2 The Printer does not print

- After each change/check below: Check the function again by printing a "sales report" in the Android app. (The menu to the left). Note: This refers to a Customer-specific app, your Android app may have different test printing functionality.
- 1. Check Power Feed
  - Press and hold the on(off button on the printer. Will it start? (Does the LED:s light up?)
  - If not, are the connectors and the voltage converter connected correctly?
- 2. Check the USB-cable to the MADT (Android) unit
- 3. Replace the Printer

# 8 NFC-Reader (MADT)

### 8.1 Related Active Faults

| Fault | (Synopsis), Description | Proposed Repair Action |
|-------|-------------------------|------------------------|
|       |                         |                        |
|       |                         |                        |
|       |                         |                        |
|       |                         |                        |

# 8.2 The NFC-Reader does not detect/read cards

- Use the Android app and a card you know work to verify the functionality before and after any corrective action.
- 1. Check the USB cable to the MADT (Android) unit
- 2. If the cable seems OK, replace the NFC reader.
  - Remaining faults/problems: Contact Consat.
  - Report all faults and corrective measures to Consat.

# 9 HUD

# 9.1 Related Active Faults

| Fault | (Synopsis), Description | Proposed Repair Action |
|-------|-------------------------|------------------------|
|       |                         |                        |
|       |                         |                        |
|       |                         |                        |
|       |                         |                        |

#### 9.2 **XXX**

# 10 Consat Vehicle Computer and Vehicle Signals

### **10.1 Related Faults**

| Fault                                      | (Synopsis),<br>Description                                                                                                    | Proposed Repair Action                                                                                                    |
|--------------------------------------------|----------------------------------------------------------------------------------------------------|----------------------------------------------------------------------------------------------------|
| VEHICLE_GPS_NO_FIX                         | The GPS got no fix for {0} seconds of uptime                                                                                     | Run the test program in the<br>service menu. Check<br>connections and antenna                                                                                                    |
| VEHICLE_GPS_NO_FIX_ON_J<br>OURNEY          | The GPS got no fix for {0}<br>seconds spent on the<br>journey                                                                    | Run the test program in the<br>service menu. Check<br>connections and antenna.                                                                                                    |
| VEHICLE_GPS                                | No NMEA input from GPS<br>seems that the GPS<br>device has failed or is not<br>correctly connected                               | Run the test program in the<br>service menu. Check electrical<br>connections                                                                                                    |
| VEHICLE_NEXT_STOP_BUTTO<br>N               | Vehicle next stop button<br>signal not toggled while<br>on the journey.                                                          | Check the next stop button signal.                                                                                                    |
| VEHICLE_DOOR_SIGNAL                        | VEHICLE-DOOR-SIGNAL<br>No input from the door<br>sensor. It seems that the<br>sensor has failed or is not<br>correctly connected | Run the test program in the<br>service menu. Check electrical<br>connections                                                                                                    |
| VEHICLE_DOOR_SIGNAL_OP<br>EN_WHILE_DRIVING | Door signal in an open<br>state while driving.                                                                                   | Run the test program in the<br>service menu. The door signal is<br>either stuck in the open state or<br>has the wrong polarity. To clear<br>the alarm, the vehicle must be<br>driven with doors closed. |
| VEHICLE_ODOMETER                           | No odometer pulses were<br>received even though the<br>vehicle is moving<br>according to GPS                                     | Run the test program in the<br>service menu. Check electrical<br>connections                                                                                                    |
| VEHICLE_GPS_CRAZY_JUMP                     | The GPS made a crazy<br>jump of {0} meters.<br>Positions being filtered: {1}.                                                    | Reset GPS unit.                                                                                                    |

| Fault                                    | (Synopsis),<br>Description                                                             | Proposed Repair Action     |
|------------------------------------------|----------------------------------------------------------------------------------------|----------------------------|
| VEHICLE_EXCESSIVE_UNEXPE<br>CTED_REBOOTS | System detected {0}<br>unexpected reboots in {1}<br>seconds                            | Check power source to MX4. |
| VEHICLE_RTC_BATTERY_DRAI<br>NED          | If the battery for the<br>internal clock is drained,<br>the clock may be<br>inaccurate | Check power source to MX4. |

# 10.2 The Vehicle is not Reporting to the Central System.

- 1. Check all cables and connectors to/on the MX4 Vehicle Computer. Check the antenna.
- **2.** Run the System test Central Connection (make sure you have good mobile/cellular coverage).

| System test Tilbake | Central connection                  |         |
|---------------------|-------------------------------------|---------|
| APC Test            | connection test to important nosts. |         |
| Android Connection  | Logg: Siste kjøring:                | Not Run |
| Audio ext.          |                                     |         |
| Audio int.          |                                     |         |
| С3                  |                                     |         |
| Can2                |                                     |         |
| Central connection  |                                     |         |
| Depot Sync Test     |                                     |         |
| Door 💌              | IKKE I DRUK Kjør                    |         |

- **3.** If the vehicle cannot communicate with the central system, replace the MX4 computer.
  - Remember to move the SIM card to the replacement unit and install the software according to the installation guide.

- Remaining faults/problems: Contact Consat.
- Report all faults and corrective measures to Consat.

### 10.3 Active Fault: GPS

- **1.** Verify the fault in the Active Faults view.
- 2. Check the antenna connectors on the MX4.

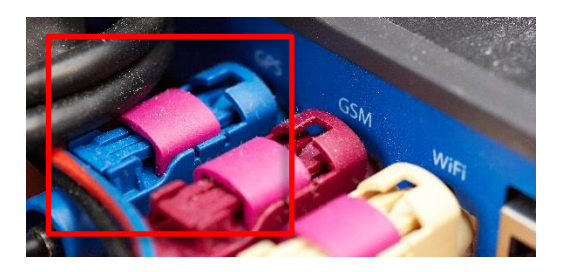

**3.** Run the GPS System test. If OK (GPS connection), Proceed with the test in step 4. Not OK: Change antenna.

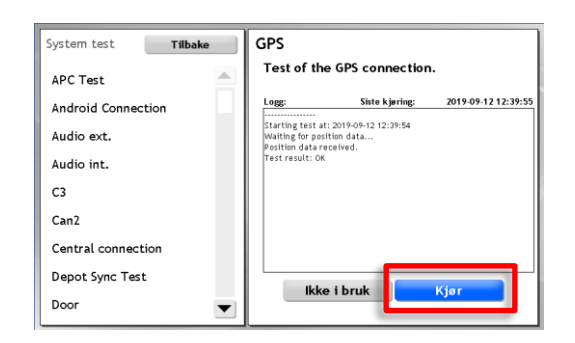

**4.** Run the "GPS Trace" test in the Maintenance Menu. Drive the vehicle outdoors. Does the test indicate a working GPS (Longitude and Latitude changing as you drive)?

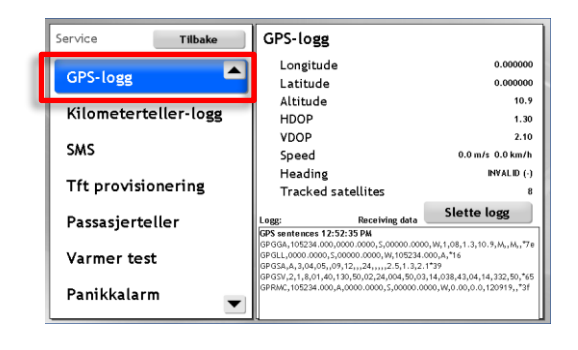

- Remaining faults/problems: Contact Consat.
- Report all faults and corrective measures to Consat.
- Active Fault: Odometer

# 10.4 Verifiera felet i Aktiva fel-vyn.

- **1.** Verify the fault in the Active Faults view.
- 2. Check the MX4 harness connectors (green connectors) and harness connectors to the vehicle (the colored ITxPT-contacts or connection terminal in non-ITxPT vehicles).

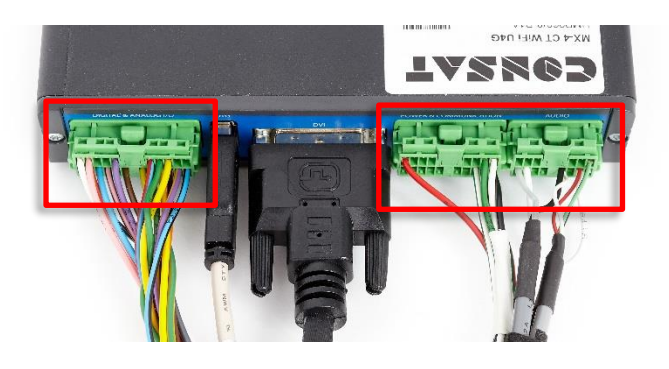

**1.** Run the Odometer Trace test in the Maintenance Menu. Drive the vehicle. Does the test indicate a working odometer (C3) signal?

| Maintenance Back   | Odometer Trace                |
|--------------------|-------------------------------|
| Digital Output 📃 📥 | C3 -1<br>Factor 56.0          |
| GPS Trace          | Dist since door open 325      |
| Odometer Trace     | Odometer 325                  |
| SMS                | m/s km/h                      |
| Passenger Counter  | 0.0 0.0                       |
| Panic Alarm        | Trip0Last dist between doors0 |
| Elsy               | Reset                         |

2. No C3 signal? Contact Consat.

### 10.5 Active Fault: Door

- **1.** Verify the fault in the Active Faults view.
- 2. Check cables and connectors between vehicle signals and MX4.
- Is the MX4 connected to the vehicle through a connection terminal? Verify that the door signal cable is connected to the right terminal point.
- **3.** Run the Door System Test. Open and close the doors and view the test log.
- **4.** Run the Door System Test. Open and close the doors and view the test log.

| System Test Back       | Door                                |
|------------------------|-------------------------------------|
| Depot Sync Test        | Test of the door signal connection. |
| Door                   | Log: Last run: Not Ru               |
| GPS                    |                                     |
| Int. Passenger Display |                                     |
| Next stop button       |                                     |
| Panic Button           |                                     |
| Sign Frame Test        |                                     |
| Sign Test Code         | Nat in ura                          |
| Signs                  |                                     |

# 10.6 Active Fault: Next Stop Button

- **1.** Verify the fault in the Active Faults view.
- 2. Check cables and connectors between the vehicle and MX4.
- Is the MX4 connected to the vehicle through a connection terminal? Verify that the next stop button signal cable is connected to the right terminal point.
- **3.** Run the Next Stop Button System Test. Try pressing different next-stop buttons in the vehicle and view the test log.

| System Test Back       | Next stop button                                |
|------------------------|-------------------------------------------------|
| Depot Sync Test        | Test of the next stop button signal connection. |
| Door                   | Log: Last run: Not Run                          |
| GPS                    |                                                 |
| Int. Passenger Display |                                                 |
| Next stop button       |                                                 |
| Panic Button           |                                                 |
| Sign Frame Test        |                                                 |
| Sign Test Code         |                                                 |
| Signs                  |                                                 |

# **11 Exterior Signs**

### 11.1 Related Active Faults

| Fault                                             | (Synopsis), Description                                     | Proposed Repair Action                                                    |
|---------------------------------------------------|-------------------------------------------------------------|---------------------------------------------------------------------------|
| VEHICLE_EXTERNAL_SIG<br>N_CONTROLLER_OVER<br>RIDE | External sign controller<br>overrides internal sign control | Check external sign controller<br>switch and/or electrical<br>connections |
|                                                   |                                                             |                                                                           |
|                                                   |                                                             |                                                                           |
|                                                   |                                                             |                                                                           |

### 11.2 Problems with exterior signs reported

- Check for Active faults in the driver display: Multiple faults can be active. Manual sign control override is also displayed here (a common "fault").
- 2. If manual sign control override is indicated in the Active faults view: Find the sign control switch, labelled and placed close by the MX4. Switch to automatic/MX4 sign control.
- **3.** If an active fault indicates loss of contact with one or more signs: Check related connectors and cables, both on the sign side and the MX4 side.
- **4.** In the Maintenance menu: Run "Sign Pattern". Test settings: "As configured" and "Frame". Run the test and verify that all signs display a frame.

| Maintenance Back | Sign Pattern           |
|------------------|------------------------|
| System Test      | Protocol As configured |
| Sign Pattern     | Pattern Frame          |
| Mobitec Test     |                        |
| Volume Test      |                        |
| Screen Test      |                        |
| Digital Input    |                        |
| Digital Output 🗨 | Cancel Apply           |

5. In the Maintenence menu/System Tests: Run the "Signs" test and verify that each sign shows a unique address.

| System Test Back   | Signs                           |
|--------------------|---------------------------------|
| APC Test           | lest of interior/exterior signs |
| Audio ext.         | Log: Last run: Not Run          |
| Audio int.         |                                 |
| С3                 |                                 |
| Can1               |                                 |
| Can2               |                                 |
| Central connection |                                 |
| Depot Sync Test    |                                 |
| Door 🗨             |                                 |

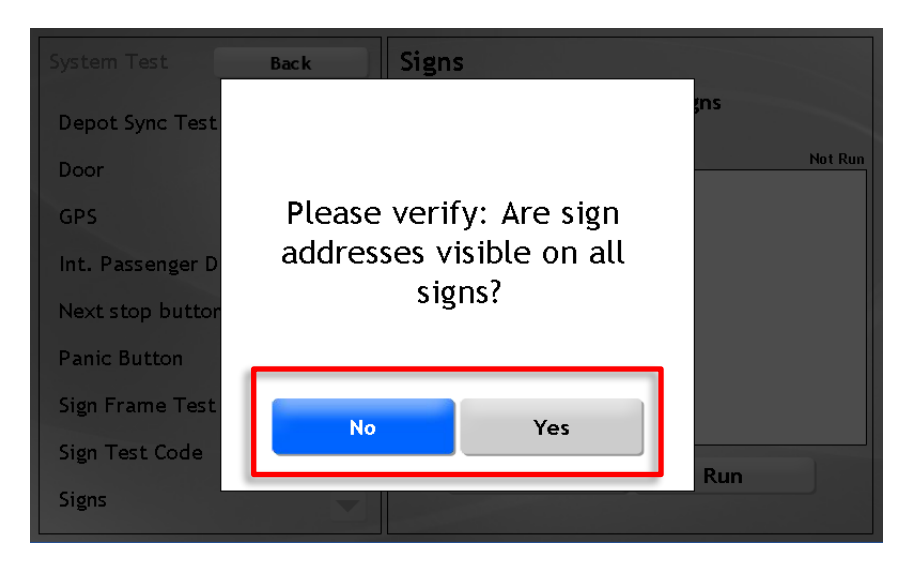

# 12 On-board Displays and LED-signs

Xxx

### 12.1 Related Active Faults

| Fault                                                  | (Synopsis), Description                                      | Proposed Repair Action                                                                                                    |
|--------------------------------------------------------|--------------------------------------------------------------|----------------------------------------------------------------------------------------------------|
| VEHICLE_INTERIOR_PAS<br>SENGER_DISPLAY_UNRE<br>ACHABLE | The interior passenger display<br>at IP: {0} is unreachable. | Run the test program in the<br>service menu. Is the display<br>powered on? Check network<br>cables. Are the correct network<br>ports used? |
|                                                        |                                                              |                                                                                                    |
|                                                        |                                                              |                                                                                                    |
|                                                        |                                                              |                                                                                                    |

### 12.2 Reinstall Consat Display Software

If the display does not show the regular journey view or a Consat test image, you may need to reinstall the Consat display software. See the document "Vehicle System Basic Operations" for how to do this.

### 12.3 On-Board Display Shows Test Image: Provision

If the display show a Consat test image, you will need to provision the display to set it up for use in your particular vehicle etc. See the document "Vehicle System Basic Operations" for how to do this.

# 12.4 Active Fault: On-Board Display

- **1.** Verify the fault in the Active Faults view.
- 2. Check power feed: Fuses/cables/connectors. Also check any onboard switches between MX4 and the displays.

**Note:** The network cable should be connected to port 1 on each display. (When the network connection is live, the data traffic indicator on the display connector will flash.)

**Note:** The cable between the MX4 and the switch must be connected to ETH 0 on the MX4.

# 13 Interior and Exterior Audio

# 13.1 Related Active Faults

| Fault | (Synopsis), Description | Proposed Repair Action |
|-------|-------------------------|------------------------|
|       |                         |                        |
|       |                         |                        |
|       |                         |                        |
|       |                         |                        |

Xxx

| System test Tilbake | Audio ext.               |     |
|---------------------|--------------------------|-----|
| APC Test            | Test exterior audio.     |     |
| Android Connection  | Logg: Siste kjøring: Not | Run |
| Audio ext.          |                          |     |
| Audio int.          |                          |     |
| С3                  |                          |     |
| Can2                |                          |     |
| Central connection  |                          |     |
| Depot Sync Test     | llete i bruk Kizy        |     |
| Door 🗸 🗸            | ikke i bruk Kjør         |     |

# 14 Driver Audio

# 14.1 Related Active Faults

| Fault | (Synopsis), Description | Proposed Repair Action |
|-------|-------------------------|------------------------|
|       |                         |                        |
|       |                         |                        |
|       |                         |                        |
|       |                         |                        |

# **15 PTC-functions**

# 15.1 Related Active Faults

| Fault | (Synopsis), Description | Proposed Repair Action |
|-------|-------------------------|------------------------|
|       |                         |                        |
|       |                         |                        |
|       |                         |                        |
|       |                         |                        |

# 16 CCTV-system

# 16.1 Related Active Faults

| Fault                       | (Synopsis), Description                                       | Proposed Repair Action                                                                                     |
|-----------------------------|---------------------------------------------------------------|----------------------------------------------------------------------------------------------------|
| VEHICLE_CCTV_CONN<br>ECTION | No contact with CCTV<br>(camera) system.                      | Run the test program in the service menu. Check wires and connectors.                                      |
| VEHICLE_CCTV_SYSTE<br>M     | Error CCTV (camera) system,<br>status:                        | Run the test program in the<br>service menu. Check the CCTV<br>control box. Check wires and<br>connectors. |
| VEHICLE_CCTV_CAME<br>RA     | Error status for CCTV cameras:<br>{0}. Connected cameras: {1} | Run the test program in the<br>service menu. Check cameras,<br>wires and connectors.                       |
| VEHICLE_CCTV_DISK           | CCTV disk storage is not active.<br>Status: {0}               | Run the test program in the<br>service menu. Check the CCTV<br>control box.                                |

# 16.2 Xxx

# 17 APC-system

### 17.1 Related Active Faults

| Fault                                             | (Synopsis), Description                                                                   | Proposed Repair Action                                            |
|---------------------------------------------------|-------------------------------------------------------------------------------------------|-------------------------------------------------------------------|
| VEHICLE_APC_COUNTS<br>_NOT_UPDATED_ON_J<br>OURNEY | APC counters from source {0}<br>and door {1} are not updated<br>while occupying a journey | Run the test program in the<br>service menu. Check<br>connections |
| VEHICLE-APC                                       | No contact with APC<br>(passenger counter) system                                         | Run the test program in the<br>service menu. Check<br>connections |
| APC_NO_DATA_AVAIL<br>ABLE                         | APC data not received from vehicle<br>Last successful upload: {0}                         | APC_NO_DATA_AVAILABLE                                             |
| APC_EXTERNAL_SYSTE<br>M_PUSH_FAILURE              | Not able to push APC data to<br>an external system<br>Uri: {0}                            | APC_EXTERNAL_SYSTEM_PUSH_FA<br>ILURE                              |

### 17.2 Active Fault: APC System Connection

- **1.** Verify the fault in the Active Faults view. There are several APC alarms related to lost connection.
- 2. Verify APC network cables and power cables.
- **3.** Verify the connection by running the APC Test in the System test menu.

| System Test Back   | APC Test                                                                                  |  |  |
|--------------------|-------------------------------------------------------------------------------------------|--|--|
| APC Test           | Test Passenger Counter System                                                             |  |  |
| Audio ext.         | Log: Last run: 2020-02-12 20:02:25                                                        |  |  |
| Audio int.         | Got response status 0, missing or unknown doors 0 out of 2 doors<br>checked.<br>Status OK |  |  |
| C3                 | Test done.<br>Test result: OK                                                             |  |  |
| Can1               | Starting test at: 2020-02-12 20:02:25                                                     |  |  |
| Can2               | Got response status 0, missing or unknown doors 0 out of 2 doors checked.                 |  |  |
| Central connection | Status OK<br>Test done.<br>Test result: OK                                                |  |  |
| Depot Sync Test    |                                                                                           |  |  |
| Door               | Not in use Run                                                                            |  |  |

**4.** Change Sensor if cables and power seem correct and the APC Test Fails.

### 17.3 Report: APC Passenger Counts are Obviously Wrong

**1.** Verify Sensor orientation for each door. Mount correctly if turned the wong way.

If a sensor is mounted the wrong way, it may count boarding passengers as alighting passengers, resulting in negative onboard values etc.

**2.** Run the Passenger Counter test, then board and alight through each door to verify functionality.

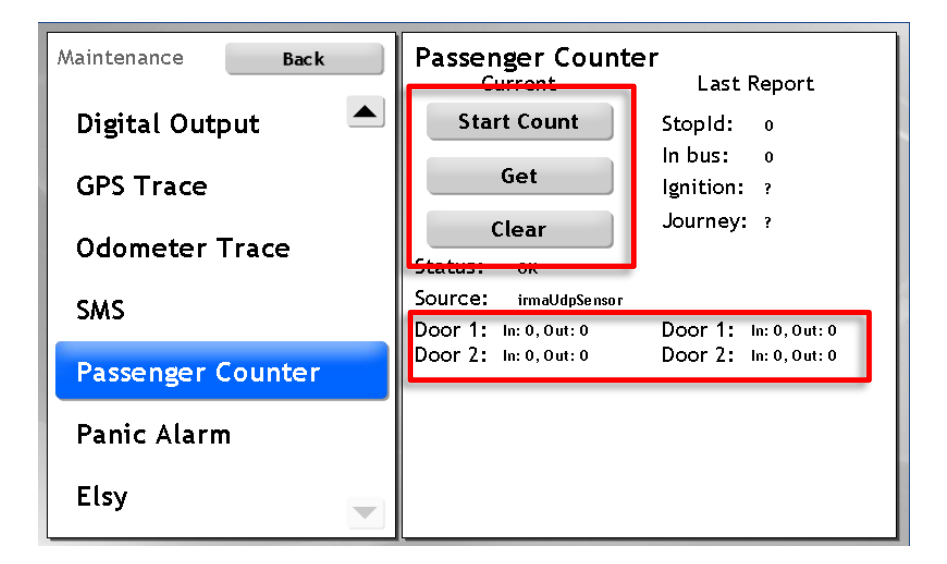

### 17.4 Report: APC Passenger Counts are Suspicious

1. Calibrate the APC System.

See Separate Consat Documentation for connecting a computer to the APC-system over the vehicle network. (Remote access may also be available.)

**2.** See the Manufacturers Documentation for how to calibrate and adjust the sensors.

# **18 Heater Control**

### 18.1 Related Active Faults

| Fault                                | (Synopsis), Description                                                                                                    | Proposed Repair Action                          |
|--------------------------------------|----------------------------------------------------------------------------------------------------|-------------------------------------------------|
| VEHICLE_HEATER_NOT<br>_HEATING       | The indoor temperature is not<br>rising even though the heater is<br>activated. Temperature has<br>gone from {0} to {1} degrees<br>during {2} minutes of heating. | Report the error to the heater system           |
| VEHICLE_HEATER_FAUL<br>T_CODE_ACTIVE | The heater is generating an active fault code.                                                                                                    | Report the error to the heater system supplier  |
| VEHICLE_HEATER_NOT<br>_STARTED       | The heater is blocked for some reason.                                                                                                    | Check fault codes of the heater and the heater. |
| VEHICLE_TSP_MODEM                    | There is no data received from the TSP modem                                                                                                    | Check fault codes and wiring                    |

# 18.2 Active Fault: Internal Temp Sensor

Xxx

# **19 Driver Panic Alarm Button**

Xxx

### **19.1 Related Active Faults**

| Fault | (Synopsis), Description | Proposed Repair Action |
|-------|-------------------------|------------------------|
|       |                         |                        |
|       |                         |                        |
|       |                         |                        |
|       |                         |                        |

# 20 Alcolock Unit

Xxx

# **20.1 Related Active Faults**

| Fault | (Synopsis), Description | Proposed Repair Action |
|-------|-------------------------|------------------------|
|       |                         |                        |
|       |                         |                        |
|       |                         |                        |
|       |                         |                        |

# 21 Driver Fatigue System

Xxx

# 21.1 Related Active Faults

| Fault | (Synopsis), Description | Proposed Repair Action |
|-------|-------------------------|------------------------|
|       |                         |                        |
|       |                         |                        |
|       |                         |                        |
|       |                         |                        |

# 22 Pedestrian Warning System

Xxx

## 22.1 Related Active Faults

| Fault | (Synopsis), Description | Proposed Repair Action |
|-------|-------------------------|------------------------|
|       |                         |                        |
|       |                         |                        |
|       |                         |                        |
|       |                         |                        |

# 23 VHF-modem (Traffic Signal Priority)

### 23.1 Related Active Faults

| Fault | (Synopsis), Description | Proposed Repair Action |
|-------|-------------------------|------------------------|
|       |                         |                        |
|       |                         |                        |
|       |                         |                        |
|       |                         |                        |

### 23.2 Active fault: No contact with the VHF-modem

- 3. Verify the fault in the active faults view.
- 4. Check connectors and cables.
  - Also, check the modem antenna and antenna cable.
  - If you find loose cables/connectors and connect them: Run the TSP modem system test (below). OK?

#### 5. Check Modem Power

• Connect a replacement unit you know works to verify the modem power. Run the TSP modem system test.

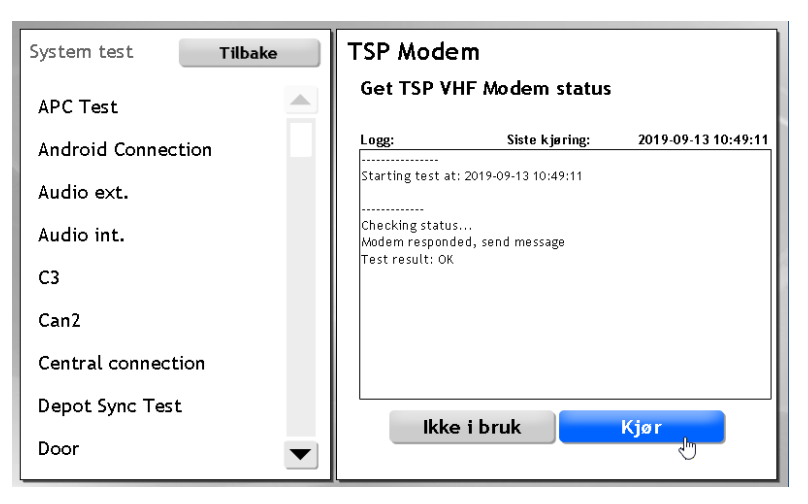

- If the test does not turn out OK: Re-check connectors, fuses and cables.
- 6. Replace the Modem
- **7.** Re-run the system test TSP Modem to verify the connection to the replacement modem. OK?

# 24 Appendix A: Retrieve Diagnostic Files using "Diagnostics Card"

When the communication with the Configuration Manager is down you can still retrieve needed diagnostics files from the vehicle computer using a physical "diagnostics card", with or without a working driver display.

A diagnostics card is a memory card (of the correct type and certified model/make) pre-loaded with files that initiate the copying of diagnostics files from the computer to the card as soon as you insert it into the vehicle computer card reader. You can prepare a diagnostics card (create the needed files) in the Configuration Manager web interface – see the CM user manual for how to do this.

When the diagnostics files have been retrieved, mail them to the appropriate personnel at Consat Telematics for troubleshooting.

# 24.1 Retrieve Diagnostics files with Diagnostics Card, step-by-step

- 6. Make an appropriate diagnostics card software in the Configuration Manager on a USB stick (MX4) or a CF card (AIC 4).
- 7. Locate the vehicle computer in the vehicle and insert the card in the card reader slot. The diagnostic file transfer/copying should start immediately.

On the MX4 the FUNC status light will flash as the files are trensfered. When the light stops flashing the transfer is completed. Now you can remove the stick/card.

- 8. If you see no flashing light, the status LED:s may be broken, then wait **at least one minute** for the copying to be completed before you remove the card.
- 9. Insert the diagnostics card into a card reader connected to a computer and **verify that a new folder** with the vehicle hardware ID has been created. This folder contains the diagnostics files.
- 10. **Note:** If no new folder has been created, try inserting the card into the vehicle computer again and re-booting it (switch the power off and on again after a couple of minutes). If this does not result in a folder being created on the diagnostics card, the vehicle computer needs replacing. Send the faulty vehicle computer to Consat telematics for troubleshooting.
- 11. If the diagnostic files folder was created correctly, zip and mail the content of the folder to Consat for troubleshooting, along with a description of the problem.

# 25 Appendix B: Vehicle Faults in CM, Vehicle System

The faults below are presented both in the CM (The Fault management Section) and in the Driver (vehicle) display interface.

Note: FMS telltale faults from the vehicle are not included in this description.

| Fault                    | (Synopsis), Description                                                                                              | Proposed Repair Action                                                                                                    |
|--------------------------|----------------------------------------------------------------------------------------------------|----------------------------------------------------------------------------------------------------|
| PROCESS-CRASHED<br>({0}) | The process {0} has crashed                                                                                          | Check the log file for additional<br>information. Check the<br>configuration file for errors. Verify<br>that {1} is the correct binary.                                                                                                  |
| PROCESS-FAILED ({0})     | The process {0} has failed to start                                                                                  | Check that {1} is the correct<br>executable. Check the<br>permissions on the executable.<br>Check the existence and<br>permissions of the configuration<br>file. Check the log file for any<br>additional information on the<br>problem. |
| IP_HOST_UNREACHABL<br>E  | The host {0} is unreachable                                                                                          |                                                                                                    |
| SERVICE_UNREACHABL<br>E  | The service {0} is unreachable                                                                                       |                                                                                                    |
| TCP_CONNECT_FAILUR<br>E  | Could not connect to the service "{2}" at "{0}:{1}".                                                                 | Verify that the service "{2}" is<br>running. Check the hostname<br>("{0}")and port number ("{1}") of<br>the service                                                                                                    |
| SERVICE_UPDATE_MISS      | The service {0} {1} at {2}<br>(version {5} system address<br>{3}:{4}) is no longer sending<br>updates                | Verify that the host {2} is<br>reachable. Verify that the service<br>{0} {1} is running. Restart the<br>service if necessary                                                                                                    |
| RESOURCE_LIMIT_ERRO<br>R | RESOURCE-LIMIT-ERROR ({0}) </td <td>Resource {0} has been outside<br/>interval {1} and {2} for {3}<br/>seconds.</td> | Resource {0} has been outside<br>interval {1} and {2} for {3}<br>seconds.                                                                                                    |
| DATABASE-ERROR ({0})     | Database {0} has malfunctioned                                                                                       |                                                                                                    |

| Fault                               | (Synopsis), Description                                                                         | Proposed Repair Action                                                              |
|-------------------------------------|-------------------------------------------------------------------------------------------------|-------------------------------------------------------------------------------------|
| DATABASE_UNREACHA<br>BLE            | The {2} database, of the type<br>{3}, on {0} is unreachable.                                    |                                                                                     |
| CORBA_SERVER_UNRE<br>ACHABLE        | The {2} corbaserver, on {0} is unreachable.                                                     |                                                                                     |
| WEB_SERVICE_UNREAC<br>HABLE         | Webservice "{0}" ({1}) is unreachable                                                           |                                                                                     |
| SYSTEM_TIME_ERROR                   | The time on {0} is wrong with<br>{1} seconds                                                    |                                                                                     |
| PROTOCOL_ERROR                      | The protocol limit {3} was<br>exceded {2} on channel {0}<br>with the interval length {1},       |                                                                                     |
| INFORMATION_DISPLAY<br>_UNREACHABLE | The information display is unreachable                                                          |                                                                                     |
| URL_UNREACHABLE                     | The URL is unreachable                                                                          |                                                                                     |
| DETECTOR_FAILURE                    | The detector fails                                                                              |                                                                                     |
| VEHICLE_ODOMETER                    | No odometer pulses were<br>received even though the<br>vehicle is moving according to<br>GPS    | Run the test program in the<br>service menu. Check electrical<br>connections        |
| VEHICLE_GPS                         | No NMEA input from GPS seems<br>that the GPS device has failed<br>or is not correctly connected | Run the test program in the<br>service menu. Check electrical<br>connections        |
| VEHICLE_TIC1R                       | No contact with the TIC1R device                                                                | Run the test program in the<br>service menu. Check electrical<br>connections        |
| VEHICLE_SIGN                        | No contact with sign {0}, on address {1}, using protocol {2}.                                   | Run the test program in the<br>service menu. Check electrical<br>connections.       |
| VEHICLE_GATEWAY_UN<br>REACHABLE     | No contact with a gateway on the local network.                                                 | Run the test program in the<br>service menu. Check gateway<br>and network settings  |
| VEHICLE_DEPOT_UNRE<br>ACHABLE       | No contact with remote depot<br>system                                                          | Run the test program in the<br>service menu. Check wireless<br>communication device |
| VEHICLE-FARE-BOX                    | No contact with Farebox unit                                                                    | Run test program in the service menu                                                |

| Fault                               | (Synopsis), Description                                                                                                    | Proposed Repair Action                                                            |
|-------------------------------------|----------------------------------------------------------------------------------------------------|-----------------------------------------------------------------------------------|
| VEHICLE-APC                         | No contact with APC<br>(passenger counter) system                                                                                                    | Run the test program in the<br>service menu. Check<br>connections                 |
| VEHICLE_MODEM                       | No contact with the modem                                                                                                    | Run the test program in the<br>service menu. Check<br>connections                 |
| VEHICLE_CAN                         | No contact with CAN bus                                                                                                    | Run the test program in the<br>service menu. Check<br>connections                 |
| VEHICLE_J1708                       | No contact with the J1708 bus                                                                                                    | Run the test program in the<br>service menu. Check<br>connections                 |
| VEHICLE_DST                         | Invalid checksum detected in DST(Data parameter set). </td <td>Please reprogram the DST</td>                                                                                                    | Please reprogram the DST                                                          |
| VEHICLE_LAMP_AND_F<br>AULT_STATUS   | Driver cluster fault indicator<br>status<br>Fault level: {0} ["alarm"->red<br>lamp, "warning"->yellow lamp,<br>"info"->info lamp, "clear"->no<br>lamp] Sending MID: {1} Fault<br>PID/PPID/SID/PSID: {2} Fault<br>type: {3} FMI: {4} | See the Volvo service manual for detailed information.                            |
| VEHICLE_J1587_FAULT                 | Fault level: {0} ["alarm"->red<br>lamp, "warning"->yellow lamp,<br>"info"->info lamp, "clear"->no<br>lamp] Sending MID: {1} Fault<br>PID/PPID/SID/PSID: {2} Fault<br>type: {3} FMI: {4}                                             | See Volvo service manual for<br>detailed information                              |
| VEHICLE_BEA_FAULT                   | Fault Number: {0} ECU Address:<br>{1} FMI: {2} Occurrences: {3}<br>Group Mask: {4}                                                                                                    | See Volvo service manual for detailed information                                 |
| VEHICLE_J1939_FAULT                 | Spn: {0} Source Address: {1} FMI:<br>{2} Occurrences: {3}                                                                                                    | See Volvo service manual for detailed information                                 |
| VEHICLE_FMS_TELL_TAL<br>E           | ld: {0}                                                                                                    | See Volvo service manual for detailed information                                 |
| VEHICLE_VERSION_REQ<br>UEST_MISSING | Missing version request for node {0}                                                                                                    | Verify that the node is in service<br>and if so diagnose the<br>computer/network. |

| Fault                                | (Synopsis), Description                                                                                                    | Proposed Repair Action                                                       |
|--------------------------------------|----------------------------------------------------------------------------------------------------|------------------------------------------------------------------------------|
|                                      | Node: {0} Last request: {1}<br>Threshold: {2} System address:<br>{3} Hwid: {4} Software: {5}<br>Resources: {6}                                 |                                                                              |
| VEHICLE_CUSTOM_FAU<br>LT             | Generic FMS condition<br>Condition: {0} Current Value: {1}                                                                                     |                                                                              |
| APC_NO_DATA_AVAIL<br>ABLE            | APC data not received from<br>vehicle<br>Last successful upload: {0}                                                                           |                                                                              |
| APC_EXTERNAL_SYSTE<br>M_PUSH_FAILURE | Not able to push APC data to<br>an external system<br>Uri: {0}                                                                                 |                                                                              |
| UPLOAD_SERVICE_NO_<br>DATA_UPLOADED  | No data uploaded from the<br>vehicle since the threshold<br>Node id: {0} Last successful<br>upload: {1} Upload pattern: {2}                    |                                                                              |
| TRAFFIC_MEASUREMEN<br>T_LOW_FLOW     | Få fordon har passerat slingan<br>(VT)<br>Det har passerat {4} över<br>slinga {0} med system-adress<br>{1} namn {2} {3} mellan {5} och<br>{6}. |                                                                              |
| LOOP_ERROR                           | Det har detekterats fel på<br>slingan.<br>Slinga {0} med system-adress<br>{1} namn {2} {3} har .                                               |                                                                              |
| MR_SYNC                              | Msgrouters are not in sync.<br>Msgrouter {0}:{1} and {2}:{3} not<br>in sync                                                                    |                                                                              |
| VEHICLE_DATA_ERROR                   | DATA-ERROR ({0})<br>Process "{0}" has detected<br>data error on data source "{2}"<br>with value "{3}" for vehicle "{1}"                        |                                                                              |
| VEHICLE_DOOR_SIGNA<br>L              | VEHICLE-DOOR-SIGNAL<br>No input from the door sensor.<br>It seems that the sensor has<br>failed or is not correctly<br>connected               | Run the test program in the<br>service menu. Check electrical<br>connections |

| Fault                                                  | (Synopsis), Description                                                                                                    | Proposed Repair Action                                                                                                    |
|--------------------------------------------------------|----------------------------------------------------------------------------------------------------|----------------------------------------------------------------------------------------------------|
| VEHICLE_DOOR_SIGNA<br>L_OPEN_WHILE_DRIVIN<br>G         | Door signal in an open state<br>while driving.                                                                                  | Run the test program in the<br>service menu. The door signal is<br>either stuck in the open state or<br>has the wrong polarity. To clear<br>the alarm, the vehicle must be<br>driven with doors closed.                       |
| VEHICLE_EXTERNAL_SIG<br>N_CONTROLLER_OVER<br>RIDE      | External sign controller<br>overrides internal sign control                                                                     | Check external sign controller<br>switch and/or electrical<br>connections                                                                                                    |
| VEHICLE_TOUCH                                          | Touch display not responding                                                                                                    | Check electrical connections and power to display.                                                                                                    |
| UDP_NODE_SPAM                                          | Abnormal communication for<br>UDP node with system address<br>{0}. Limit of {1} messages<br>reached in less than {2}<br>seconds | Check cudpgw logs for more<br>details. There might be a lot<br>more nodes spamming, the first<br>node that spams triggers this<br>alarm. But the alarm is not<br>cleared until all spamming<br>nodes are back to normal. </td |
| TASK_SCHEDULER_TAS<br>K_ERROR                          | The task {0} has failed to run by<br>Tmix.Cap.Platform.Process.Task<br>Scheduler                                                | Check the logfile for process<br>Tmix.Cap.Platform.Process.TaskSc<br>heduler                                                                                                    |
| VEHICLE_APC_COUNTS<br>_NOT_UPDATED_ON_J<br>OURNEY      | APC counters from source {0}<br>and door {1} are not updated<br>while occupying a journey                                       | Run the test program in the<br>service menu. Check<br>connections                                                                                                    |
| VEHICLE_APC_DOOR_<br>COUNTS_NOT_UPDATE<br>D_ON_JOURNEY | APC counters from door {1} not<br>updated while occupying a<br>journey.                                                         | Run the test program in the<br>service menu. Check<br>connections.                                                                                                    |
| VEHICLE_GPS_NO_FIX                                     | The GPS got no fix for {0} seconds of uptime                                                                                    | Run the test program in the<br>service menu. Check<br>connections and antenna                                                                                                    |
| VEHICLE_GPS_NO_FIX_<br>ON_JOURNEY                      | The GPS got no fix for {0} seconds spent on the journey                                                                         | Run the test program in the<br>service menu. Check<br>connections and antenna.                                                                                                    |
| EXCESSIVE_NODE_DO<br>WNLOADS                           | Abnormal download<br>communication. Limit {0}.                                                                                  | Check depot logs for more details.                                                                                                    |
| EXCESSIVE_NODE_UPL<br>OADS                             | Abnormal upload<br>communication. Limit {0}.                                                                                    | Check depot logs for more details.                                                                                                    |
| MQTT_CONNECTION_L<br>OST                               | MQTT connection lost                                                                                                    | MQTT broker connection lost.                                                                                                    |

| Fault                                | (Synopsis), Description                                                                              | Proposed Repair Action                                                                                                    |
|--------------------------------------|----------------------------------------------------------------------------------------------------|----------------------------------------------------------------------------------------------------|
| MQTT_TETRA_CONNEC<br>TION_DOWN       | Lost Tetra MQTT connection                                                                           | Check ethernet switch/cable or<br>MQTT broker                                                                                      |
| MQTT_TETRA_SEND_ER<br>ROR            | Multiple MQTT send error                                                                             | Check ethernet switch/cable or<br>MQTT broker                                                                                      |
| DISPLAY_BACKLIGHT_S<br>ENSOR_FAILURE | Display backlight error                                                                              | Check display, the backlight<br>sensor cannot detect any light<br>being emitted.                                                   |
| VEHICLE_IGNITION_SIG<br>NAL          | No input from the ignition pin,<br>seems that the input has failed<br>or is not correctly connected. | Run the test program in the service menu. Check electrical connections.                                                            |
| VEHICLE_GPS_CRAZY_<br>JUMP           | The GPS made a crazy jump of<br>{0} meters. Positions being<br>filtered: {1}.                        | Reset GPS unit.                                                                                                    |
| DATAIMPORT_IMPORT_<br>FAILED         | Dataimport import failed.                                                                            | Check import                                                                                                    |
| DATAIMPORT_VERIFY_F<br>AILED         | Dataimport verify failed.                                                                            | Check import                                                                                                    |
| DATAIMPORT_DEPLOY_<br>FAILED         | Dataimport deploy failed.                                                                            | Check import                                                                                                    |
| VEHICLE_NEXT_STOP_B<br>UTTON         | Vehicle next stop button signal<br>not toggled while on the<br>journey.                              | Check the next stop button signal.                                                                                                 |
| VEHICLE_PANIC_BUTTO<br>N             | The vehicle panic button signal shorted at startup.                                                  | Check the panic button signal.                                                                                                    |
| VEHICLE_ODK_CONNE<br>CTION           | The ODK is not responding to PId 501 since {0} seconds                                               | Check the ODK power and its connection.                                                                                            |
| DISCO_SLAVE_MISSING                  | No response from a disco slave<br>unit, slave ID: {0}                                                | Check connections of connected<br>slave units in the <u>Disco</u> sign<br>group setup. Also, check<br>master/slave configurations. |
| DISCO_SLAVE_UNKNO<br>WN              | A disco slave unit that is<br>unknown is discovered by the<br>master, slave ID: {0}                  | Check the configuration of the master unit in the Disco display group.                                                             |
| CAMERA_CONTROL_C<br>ONNECTION        | Connection to camera control for {0} lost                                                            | Check wiring                                                                                                    |

| Fault                                                  | (Synopsis), Description                                                                                            | Proposed Repair Action                                                                                                    |
|--------------------------------------------------------|----------------------------------------------------------------------------------------------------|----------------------------------------------------------------------------------------------------|
| VEHICLE_CCTV_CONN<br>ECTION                            | No contact with CCTV<br>(camera) system.                                                                           | Run the test program in the<br>service menu. Check wires and<br>connectors.                                                                |
| VEHICLE_CCTV_SYSTE<br>M                                | Error CCTV (camera) system,<br>status:                                                                             | Run the test program in the<br>service menu. Check the CCTV<br>control box. Check wires and<br>connectors.                                 |
| VEHICLE_CCTV_CAME<br>RA                                | Error status for CCTV cameras:<br>{0}. Connected cameras: {1}                                                      | Run the test program in the<br>service menu. Check cameras,<br>wires and connectors.                                                       |
| VEHICLE_CCTV_DISK                                      | CCTV disk storage is not active.<br>Status: {0}                                                                    | Run the test program in the<br>service menu. Check the CCTV<br>control box.                                                                |
| VEHICLE_SENSOR_ALC<br>OLOCK                            | No contact with the alcohol<br>lock unit.                                                                          | Run the test program in the service menu. Check wires and connectors.                                                                      |
| INFORMATION_DISPLAY<br>_FLAPPING                       | Communication with the<br>information display is 'flapping,<br>meaning it goes up and down<br>several times a day. |                                                                                                    |
| VEHICLE_INTERIOR_PAS<br>SENGER_DISPLAY_UNRE<br>ACHABLE | The interior passenger display<br>at IP: {0} is unreachable.                                                       | Run the test program in the<br>service menu. Is the display<br>powered on? Check network<br>cables. Are the correct network<br>ports used? |
| VEHICLE_TRAFFIC_DAT<br>ABASE_VERSION_MISM<br>ATCH      | The traffic database is not in sync with the backend.                                                              | Make sure the unit has a mobile<br>connection to the backend and<br>trigger a sync                                                         |
| DEPOT_EXCESSIVE_SYN<br>C                               | A node {0} is downloading excessively.                                                                             | Make sure the unit is healthy                                                                                                    |
| DISCO_CONNECTION_<br>LOST                              | Disco client lost connection to<br>the server, timetable backup<br>{0}                                             | Make sure the unit is healthy                                                                                                    |
| VEHICLE_SIGNAL_IO_E<br>RROR                            | A signal source in failstate,<br>details {0}                                                                       | Check connections and wires                                                                                                    |
| VEHICLE_INTERIOR_TEM<br>P_SENSOR                       | Vehicle interior temp sensor<br>not producing valid values.                                                        | Check wiring or sensor.                                                                                                    |

| Fault                                               | (Synopsis), Description                                                                                                    | Proposed Repair Action                                                                                                    |
|-----------------------------------------------------|----------------------------------------------------------------------------------------------------|----------------------------------------------------------------------------------------------------|
| VEHICLE_HEATER_NOT<br>_STARTED                      | The heater is blocked for some reason.                                                                                                    | Check fault codes of the heater and the heater.                                                                                            |
| VEHICLE_TSP_MODEM                                   | There is no data received from the TSP modem                                                                                                    | Check fault codes and wiring                                                                                                    |
| VEHICLE_PROCESS_HU<br>NG_RESTART                    | Found hung process that was restarted                                                                                                    |                                                                                                    |
| VEHICLE_PROCESS_HU<br>NG_REBOOT                     | Found hung process, restart failed, rebooted                                                                                                    |                                                                                                    |
| VEHICLE_DRIVING_MO<br>NITOR_CONNECTION              | There is no data received from the {0} driving monitor                                                                                                    | Check fault codes and wiring                                                                                                    |
| VEHICLE_DRIVING_MO<br>NITOR_CAMERA_ERRO<br>R        | There is no data from the {0}<br>driving monitor camera, video<br>channel: {1}                                                                                    | Check fault codes and wiring                                                                                                    |
| VEHICLE_DRIVING_MO<br>NITOR_INDICATOR_ERR<br>OR     | {0} Driving monitor driver<br>indicator (small display) not<br>responding                                                                                         | Check fault codes and wiring                                                                                                    |
| VEHICLE_EXTERNAL_PO<br>WER_NOT_CONNECTE<br>D        | The external power cable<br>should be connected when the<br>vehicle is parked in the depot<br>area.                                                               | Connect the external power. If<br>already connected, troubleshoot<br>the connectors and the<br>corresponding in signal to the<br>MX4 unit. |
| SOFTWARE_BUG                                        | A software bug has been<br>detected                                                                                                    | Contact supplier/developer                                                                                                    |
| VEHICLE_HEATER_NOT<br>_HEATING                      | The indoor temperature is not<br>rising even though the heater is<br>activated. Temperature has<br>gone from {0} to {1} degrees<br>during {2} minutes of heating. | Report the error to the heater system                                                                                                    |
| VEHICLE_HEATER_FAUL<br>T_CODE_ACTIVE                | The heater is generating an active fault code.                                                                                                    | Report the error to the heater system supplier                                                                                             |
| VEHICLE_DISPLAY_CON<br>TROLLER                      | Display controller not responding.                                                                                                    | Check the controller board                                                                                                    |
| VEHICLE_INTERIOR_PAS<br>SENGER_DISPLAY_MISM<br>ATCH | DPI Screen route not matching journey route {0}                                                                                                    | Contact supplier/developer                                                                                                    |
| VEHICLE_ASSIGNMENT_<br>MISMATCH                     | {0} has another assignment:<br>{2}. Our: {1}                                                                                                    | Check the assignment and make sure it's correct.                                                                                           |

| Fault                                            | (Synopsis), Description                                                                                                    | Proposed Repair Action                                                                                                    |
|--------------------------------------------------|----------------------------------------------------------------------------------------------------|----------------------------------------------------------------------------------------------------|
| VEHICLE_REMAINING_R<br>ANGE_INSUFFICIENT         | Seems like the remaining<br>battery range is not sufficient<br>to fulfil the current trip. SOC is<br>{0}, estimated remaining range<br>is {1} meters, while distance left<br>on current trip is {2} meters. | Cancel the trip and recharge<br>batteries at the nearest charging<br>station.                                              |
| VEHICLE_EXCESSIVE_U<br>NEXPECTED_REBOOTS         | System detected {0}<br>unexpected reboots in {1}<br>seconds                                                                                                    | Check power source to MX4.                                                                                                 |
| VEHICLE_RTC_BATTERY<br>_DRAINED                  | If the battery for the internal<br>clock is drained, the clock may<br>be inaccurate                                                                                                    | Check power source to MX4.                                                                                                 |
| VEHICLE_HIGH_POWER<br>_CHARGER_NOT_CON<br>NECTED | The high power charger is not connected. {0} Details: {1}                                                                                                    | Connect the charger. If already<br>connected, check signal that<br>should reflect that the charger is<br>connected or not. |
| VEHICLE_HIGH_POWER<br>_CHARGING_PROBLEM          | The high power charger gives<br>insufficient charging, despite<br>being connected. Details: {0}                                                                                                    | Check charger and charger<br>cable. The alarm will clear at next<br>functional charging session for<br>the vehicle.        |
| VEHICLE_TARGET_SOC<br>_NOT_REACHED               | Target SOC is not reached.<br>Scenario: {0} SOC at time of<br>alarm: {1}%, target SOC: {2}%,<br>charger connected: {3}                                                                                      |                                                                                                    |
| VEHICLE_MODEM_NET<br>WORK_CONNECTION             | Problem connecting to mobile data network. Details: {0}                                                                                                    | Check SIM for debris or<br>misplacement. Dismount, clean<br>and remount. Check SIM card<br>validity.                       |
| VEHICLE_GPS_UNAVAIL<br>ABLE                      | GPS is currently unavailble due<br>to modem reset. Which in turn<br>is caused by problem<br>connecting to mobile data<br>network. Modem has been<br>requested to reset at {0}.                              | Check SIM for debris or<br>misplacement. Dismount, clean<br>and remount. Check SIM card<br>validity.                       |
| VEHICLE_STARTER_BAT<br>TERY_LOW_VOLTAGE          | Critially low battery voltage on the starter battery. Details: {0}.                                                                                                    | Connect charger.                                                                                                    |
| VEHICLE_SMOKE_DETE<br>CTOR_ALARM                 | Smoke detector disconnected or active                                                                                                    |                                                                                                    |
| VEHICLE_FIRE_DETECT<br>OR_ALARM                  | Fire detector disconnected or active                                                                                                    |                                                                                                    |

| Fault                                                                       | (Synopsis), Description                                            | Proposed Repair Action |
|-----------------------------------------------------------------------------|--------------------------------------------------------------------|------------------------|
| VEHICLE_EXTERNAL_PO<br>WER_DEACTIVATED_DU<br>E_TO_LOW_VOLTAGE_<br>THRESHOLD | External power deactivated<br>due to lower voltag threshold<br>hit |                        |